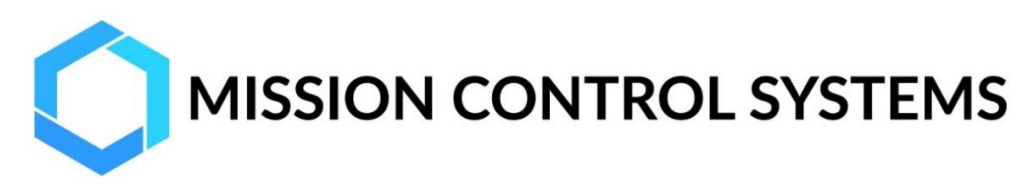

# Mission Search Installation Instructions

# 1 What you'll need

- Microsoft<sup>®</sup> Windows<sup>®</sup> 10
- 63MB of disk space
- Personalized license file (signature.lic)

# 2 Local or Remote installation?

Identify the machine on which the Mission Search application will be installed. If this machine has a connection to the Internet, follow the "Remote" instructions below. If the machine is not connected to the Internet, follow the "Local" instructions below.

## 2.1 Local

#### 2.1.1 Download

From a machine connected to the Internet, download "MissionSearchInstall\_I.zip" from the following link:

https://www.getmissioncontrols.com/software/MissionSearch/release/MissionSearchInstall l.zip

# 2.1.2 Transfer and Extract

Transfer this file to the machine on which the Mission Search application will be installed and extract all files in the zip.

#### 2.1.3 Kick off the Installation

On the machine selected for installation, in the "Mission Search Local Install" folder, double-click "MissionSearchSetup\_I.exe". Skip to section 3 Install.

#### 2.2 Remote

#### 2.2.1 Download

Download "MissionSearchSetup\_r.exe" from the following link: https://www.getmissioncontrols.com/software/MissionSearch/release/MissionSearchSetup\_r.exe

#### 2.2.2 Kick off the Installation

On the machine selected for installation, double-click "MissionSearchSetup\_r.exe".

# 3 Install

# 3.1 Pre-requisites

If prompted to install the Visual C++ "14" Runtime Libraries (x64), select "Install". Please note that a reboot may be required.

| Mission Search Setup                                        | × |
|-------------------------------------------------------------|---|
| The following components will be installed on your machine: |   |
| Visual C++ "14" Runtime Libraries (x64)                     |   |
| Do you wish to install these components?                    |   |
| If you choose Cancel, setup will exit.                      |   |
| Install Cancel                                              |   |

## 3.2 Mission Search

## 3.2.1 Security Warning

If prompted that the publisher could not be verified (may occur during remote installation), select "Run".

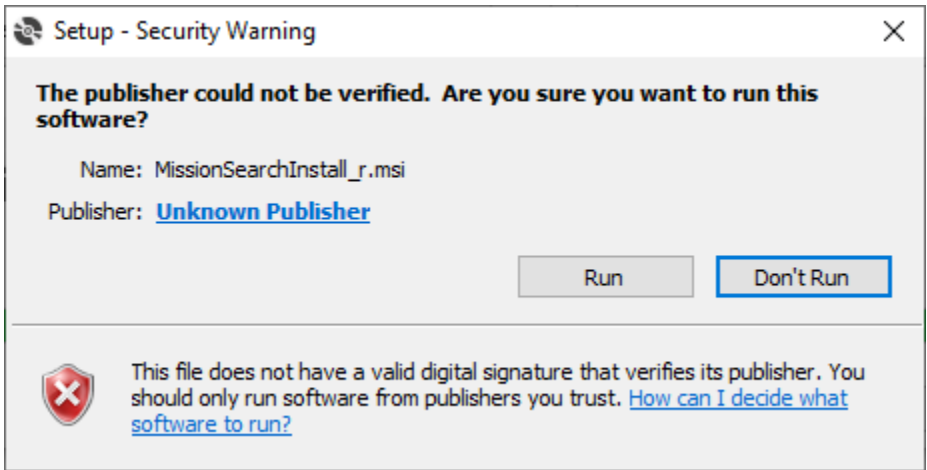

# 3.2.2 Installation Wizard

Click through the setup wizard to install the application.

| 🙀 Mission Search                                                                                                    |                                                                       | _                                                                              |                                        | ×         |
|----------------------------------------------------------------------------------------------------|-----------------------------------------------------------------------|--------------------------------------------------------------------------------|----------------------------------------|-----------|
| Welcome to the Mission                                                                                                    | n Search Se                                                           | tup Wizard                                                                     |                                        | -         |
| The installer will guide you through the                                                                                     | steps required to ins                                                 | tall Mission Search on                                                         | your com                               | puter.    |
| WARNING: This computer program is p<br>Unauthorized duplication or distribution<br>or criminal penalties, and will be prosec | protected by copyrig<br>of this program, or a<br>suted to the maximum | ht law and internationa<br>ny portion of it, may re<br>n extent possible under | l treaties.<br>sult in sev<br>the law. | ere civil |
|                                                                                                    | < Back                                                                | Next >                                                                         | Ca                                     | ncel      |

After the software is installed, click "Close" on the last step of the setup wizard.

|                                                 |    | •  |      |
|-------------------------------------------------|----|----|------|
| 🙀 Mission Search                                | _  |    | ×    |
| Installation Complete                           |    |    |      |
| Mission Search has been successfully installed. |    |    |      |
| Click "Close" to exit.                          |    |    |      |
|                                                 |    |    |      |
|                                                 |    |    |      |
|                                                 |    |    |      |
|                                                 |    |    |      |
|                                                 |    |    |      |
|                                                 |    |    |      |
|                                                 |    |    |      |
| < Back Clos                                     | se | Ca | ncel |

#### 3.2.3 Licensing

Double-click on the desktop shortcut for the Mission Search application.

When prompted to load a license file, click "Yes".

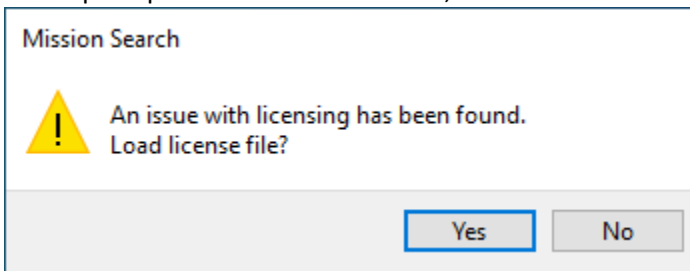

Select the "signature.lic" file that you received from Mission Control Systems.

When a valid license is loaded, the application will open and be ready for your first search.

| O Mission Search | >                                   | < |
|------------------|-------------------------------------|---|
| Input File:      |                                     |   |
| Search String:   |                                     |   |
| Output Format:   | Web Page (HTML) O Spreadsheet (XML) |   |
| Output File:     |                                     |   |
|                  | Start Search Open Report            |   |

If you did not receive your personalized license file from Mission Control Systems or your license is not working, please contact support at: software@getmissioncontrols.com

software@getimssioncontrols.com

Include the following information in your message:

- Your name
- Contact information
- Company name
- Name of application you are installing
- In your documents folder, there should be a file with information regarding the licensing issue. The file will have a name in the format "MCS\_[Application]\_license\_error\_[Date/Time].txt", indicating the name of the application and timestamp when the issue occurred (e.g. "MCS\_Mission Search\_license\_error\_20210213154024.txt"). Please attach this file to your message.